## **Offer Projections: Steps and Process Overview**

**Step 1 –** Login to the In-house tracking platform.

Path - https://partners.icubeswire.co/auth/login

| Username – <yo< th=""><th>our Email&gt;</th></yo<> | our Email> |
|----------------------------------------------------|------------|
|----------------------------------------------------|------------|

## Password - <Your password>

| <b>Sign In</b><br>Enter your username and passwor | d d d d d d d d d d d d d d d d d d d |                                                                                                    |
|---------------------------------------------------|---------------------------------------|----------------------------------------------------------------------------------------------------|
| rajesh.kumar@icubeswire.com                       | ô                                     |                                                                                                    |
| Forget Password ?                                 | Sign In using OTP                     | Convince & Acquire<br>Customers (Mobile)                                                                                                    |
| Remember me                                       | nit                                   | Help brands reach their target audience with acquisition campaigns on mobile. Join our extensive publisher network and manage mobile app install ads for renowned brands. |
| Don't have a iCubesWire                           | account? Sign Up Now                  |                                                                                                    |

Step 2 – Click on the "Projection" tab in the Manu bar after logging in. You will be redirected

to the Offer Projections screen.

| <b>iCUBESWIRE</b>                  | Home Proj  | jections New Offers | Reports | Affiliates | Advertisers | Users | Tools CR  | M Finance | Support    | Hi, Rajesh Sihag 🛛 👔 |
|------------------------------------|------------|---------------------|---------|------------|-------------|-------|-----------|-----------|------------|----------------------|
| Conversions Graph Last 7           | Days       |                     |         |            |             |       |           |           |            | \$                   |
| Last 7 Days Conversions C<br>Count | Graph      |                     |         |            |             |       |           |           |            |                      |
| 6M                                 |            |                     |         |            |             |       |           |           |            | Conversions          |
| 5M                                 |            |                     |         |            |             |       |           |           |            |                      |
| 4M<br>3M                           |            |                     |         |            |             |       |           |           |            |                      |
| 2М                                 |            |                     |         |            |             |       |           |           |            |                      |
| 1M                                 |            |                     |         |            |             |       |           |           |            |                      |
| 0                                  | 21-10-2023 | 22-10-2023          | 23-10-  | 2023       | 24-10-202   | 13    | 25-10-202 | 23        | 26-10-2023 |                      |

**Step 3 –** Click on **Add Projection** to add the projection for an offer.

| iCUBESWiRE            | Home        | Offers   | Reports       | Affiliates | Advertisers    | Users | Tools | CRM            | Finance | Support                    | Hi, Rajesh Sil | hag      |
|-----------------------|-------------|----------|---------------|------------|----------------|-------|-------|----------------|---------|----------------------------|----------------|----------|
|                       |             |          |               |            |                |       |       |                |         |                            |                |          |
| In-Discussion  Agreed | Projections | នៅ Deliv | vered Revenue |            |                |       |       |                |         |                            |                |          |
| Search for Offer      | Search fo   | or Date  |               | Searc      | h for Vertical |       | Sea   | arch for Regic | n       | Search for a Sales Manager | Status V Offer | т Туре 🗸 |
|                       |             |          |               |            |                |       |       |                |         | + Add Projection           | 🛓 Export 🔍     | Search   |

**Step 4** – Fill in the required fields in the form and submit.

If you click on save button the form data shall be submitted. If you click on save and new, the form data shall be submitted and the form resets for new projection.

| Offer Source      |   | Offer Name              |  |
|-------------------|---|-------------------------|--|
| Direct            | ~ | Adani CPR               |  |
| Currency          |   | Vertical                |  |
| EUR               | ~ | CPA Web - International |  |
| Region            |   | Expected Live Date      |  |
| APAC              | ~ | 28-10-2023              |  |
| Conversions/Day   |   | Unit Cost               |  |
| 200               |   | 10                      |  |
| Ionthly Potential |   | Remaining This Month    |  |
| 62000.00          |   | 8000.00                 |  |
| Comment           |   |                         |  |
| this is a test    |   |                         |  |
|                   |   |                         |  |

## In-Discussion tab, Agreed Projections tab, and Delivered Revenue tab logic:

**In-Discussion** – The projections that are in discussion phase. The delivery team and sales team are not agreed on the projected revenue.

**Agreed Projections** – The projections that are agreed upon by the delivery and sales team will fall in agreed projections tab. Delivery team has to add offer id from our inhouse tracking platform. We fetch the offer status from in-house panel and show in the agreed projections.

**Delivered Revenue** – The projections that are in agreed projections will be moved in delivered revenue tab after the status of the offer marked as **active**.

**Step 5** – Once the form is submitted, you shall be able to find the added projection in the "In-Discussion" tab. With the headers as Offer Name and User created By, Source, Vertical & Region, Estimated Potential, Sales Revenue Projection.

| → C                        | swire.co/offers/offerPr | ojection/                          |                |                                                                         |                 |           |                   |                         |                 |                                    | Ê                       | * *   | + 🗆 (        | • |
|----------------------------|-------------------------|------------------------------------|----------------|-------------------------------------------------------------------------|-----------------|-----------|-------------------|-------------------------|-----------------|------------------------------------|-------------------------|-------|--------------|---|
| CUBESWIRI                  | Home                    | Offers Repor                       | ts Advertise   | rs Support                                                              |                 |           |                   |                         |                 |                                    |                         |       | Hi,          | • |
|                            |                         |                                    |                |                                                                         |                 |           |                   |                         |                 |                                    |                         |       |              |   |
| In-Discussion              | greed Projections       | M Delivered Rev                    | enue           |                                                                         |                 |           |                   |                         |                 |                                    |                         |       |              |   |
| Search for Offer           | Search for Da           | ate                                | Sea            | Search for Vertical Search for Region Search for a Sales Manager Status |                 |           |                   |                         |                 |                                    | Status 🗸                | O     | ffer Type    | ~ |
|                            |                         |                                    |                |                                                                         |                 |           |                   |                         | •               | <ul> <li>Add Projection</li> </ul> | 🛓 Expor                 | C     | Searc        | h |
|                            |                         |                                    |                | Custom Estimated                                                        |                 | Sales Rev | enue Projection   |                         | De              | livery Revenue Projec              | tion                    |       |              |   |
| Offer Name                 | Source                  | Vertical & Region                  | Exp. Live Date | Potential                                                               | Conversions/Day | Unit Cost | Monthly Potential | Remaining This<br>Month | Conversions/Day | Monthly Potential                  | Remaining This<br>Month | Statu | iS           |   |
| Adani CPR e<br>neha kumari | Direct                  | CPA Web -<br>International<br>APAC | 28-10-2023     | NA                                                                      | 200             | EUR 10.00 | EUR 62000.00      | EUR 8000.00             |                 |                                    |                         | Deliv | very Pending |   |
|                            | Total                   |                                    | EUR            | 0.00                                                                    | 200             | 10.00     | 62000.00          | 8000.00                 | 0               | 0.00                               | 0.00                    |       |              |   |

**Step 6** – Once the projection is submitted, an email notification will be sent to the **Assigned POC** in delivery team. The response time to a projection is **4 hours** for Delivery and Sales.

Delivery team has two options:

a. Either they can click on "**Same as Sales**" and the sales projection will be replicated in the Delivery Projection.

| iCUBESWir                  | RE +          | lome Off                                  | ers Repo       | orts Affilia           | ates Adv            | ertisers   | Tools CF             | M Finan                 | ce Suppo            | ort                  | F                       | i, Jugnu         |
|----------------------------|---------------|-------------------------------------------|----------------|------------------------|---------------------|------------|----------------------|-------------------------|---------------------|----------------------|-------------------------|------------------|
|                            |               |                                           |                |                        |                     |            |                      |                         |                     |                      |                         |                  |
| In-Discussion              | Agreed Projec | tions 🚮                                   | Delivered Re   | venue                  |                     |            |                      |                         |                     |                      |                         |                  |
| Search for Offer           | Search for    | Date                                      | Sea            | arch for Vertica       | 31                  | Search for | Region               | Sear                    | ch for a Sales N    | Manager              | Statu: 🗸                | Offer 🗸 🗸        |
|                            |               |                                           |                |                        |                     |            |                      |                         | 🕂 Add Proj          | jection              | Export                  | Q Search         |
|                            |               | Vertical &                                |                | System                 |                     | Sales Reve | nue Projection       |                         | Deliv               | ery Revenue Pro      | jection                 |                  |
| Offer Name                 | Source        | Region                                    | Exp. Live Date | Estimated<br>Potential | Conversions/<br>Day | Unit Cost  | Monthly<br>Potential | Remaining<br>This Month | Conversions/<br>Day | Monthly<br>Potential | Remaining<br>This Month | Status           |
| Adani CPR •<br>neha kumari | Direct        | CPA Web -<br>International<br><b>APAC</b> | 28-10-2023     | NA                     | 200                 | EUR 10.00  | EUR 62000.00         | EUR 8000.00             | Same as Sales       | ]                    |                         | Delivery Pending |
| Tota                       | al            |                                           | EUR            | 0.00                   | 200                 | 10.00      | 62000.00             | 8000.00                 | 0                   | 0.00                 | 0.00                    |                  |

**b.** Delivery team can double click on the line item, and add their conversions. Once saved, a notification shall be sent to Sales person. Comment is mandatory.

| → C                        | wire.co/offers/offerPro | jection/                                  |                |                        |                          |            |                      |                         |                     |                      | ର ଜ                     | 🖈 🖿 🌘           |
|----------------------------|-------------------------|-------------------------------------------|----------------|------------------------|--------------------------|------------|----------------------|-------------------------|---------------------|----------------------|-------------------------|-----------------|
| In-Discussion              | Agreed Project          | ctions 🛛                                  | Delivered Re   | venue                  |                          |            |                      |                         |                     |                      |                         |                 |
| Search for Offer           | Search for              | r Date                                    | Sea            | arch for Vertica       | al                       | Search for | r Region             | Sean                    | ch for a Sales N    | Manager              | Statu: 🗸                | Offer V         |
|                            |                         |                                           |                |                        |                          |            |                      | ~                       | + Add Proj          | jection              | Export                  | Q Search        |
|                            |                         |                                           |                | System                 | Sales Revenue Projection |            |                      |                         | Deliv               | ery Revenue Pro      | ry Revenue Projection   |                 |
| Offer Name                 | Source                  | Vertical &<br>Region                      | Exp. Live Date | Estimated<br>Potential | Conversions/<br>Day      | Unit Cost  | Monthly<br>Potential | Remaining<br>This Month | Conversions/<br>Day | Monthly<br>Potential | Remaining<br>This Month | Status          |
| Adani CPR •<br>neha kumari | Direct                  | CPA Web -<br>International<br><b>APAC</b> | 28-10-2023     | NA                     | 200                      | EUR 10.00  | EUR 62000.00         | EUR 8000.00             | 150                 | 46500.00             | 6000.00                 | Delivery Pendin |
| this is a test             |                         |                                           |                |                        |                          |            |                      |                         |                     |                      |                         |                 |

**Step 7** – Sales Individual can either **accept** the delivery projection or Esclate to their Manager. Once esclated the status will be marked as "**In-Esclation**".

| → C       partners.icubeswir | <b>re.co</b> /offers/offerProj | ection/                            |                                                                  |                        |                     |           |                      |                         |                     |                      | Q                       | ☆ :    | * 🗆 🤇      |  |
|------------------------------|--------------------------------|------------------------------------|------------------------------------------------------------------|------------------------|---------------------|-----------|----------------------|-------------------------|---------------------|----------------------|-------------------------|--------|------------|--|
| In-Discussion                | Agreed Projec                  | tions 🕍                            | Delivered Re                                                     | venue                  |                     |           |                      |                         |                     |                      |                         |        |            |  |
|                              |                                |                                    |                                                                  |                        |                     |           |                      |                         |                     |                      |                         |        |            |  |
| Search for Offer             | Search for                     | Date                               | Search for Vertical Search for Region Search for a Sales Manager |                        |                     |           |                      | Manager                 | Statu: 🗸            |                      | Offer 🗸 🗸               |        |            |  |
|                              |                                |                                    |                                                                  |                        |                     |           |                      |                         |                     |                      | -                       | 0      | 0b         |  |
|                              |                                |                                    |                                                                  |                        |                     |           |                      |                         |                     |                      | Export                  | ų      | Search     |  |
|                              | Ve                             | Source Vertical & Region           | Vertical &                                                       |                        | System              |           | Sales Rever          | nue Projection          |                     | Deliv                | ery Revenue Proj        | ection |            |  |
| Offer Name                   | Source                         |                                    | Exp. Live Date                                                   | Estimated<br>Potential | Conversions/<br>Day | Unit Cost | Monthly<br>Potential | Remaining<br>This Month | Conversions/<br>Day | Monthly<br>Potential | Remaining<br>This Month | State  | us         |  |
| Adani CPR e<br>neha kumari   | Direct                         | CPA Web -<br>International<br>APAC | 28-10-2023                                                       | NA                     | 200                 | EUR 10.00 | EUR 62000.00         | EUR 8000.00             | 150                 | EUR 46500.00         | EUR 6000.00             | Sale   | es Pending |  |
| Accept Escalate              | Type comme                     | nt here                            |                                                                  |                        |                     |           |                      |                         |                     |                      |                         |        |            |  |
| 1                            | Total                          |                                    | EUR                                                              | 0.00                   | 200                 | 10.00     | 62000.00             | 8000.00                 | 150                 | 46500.00             | 6000.00                 |        |            |  |

**Step 8** – Once the Projection is accepted/updated by sales, It will marked as "**Submitted**" and Delivery has to enter the Offer id. When offer id is entered the projection will be moved to "**Agreed Projections**".

| ÷ | → C                                  | o/offers/offerProj         | ection/                              |                |                        |                     |             |                      |                         |                     |                      | ۹ B ז                   |
|---|--------------------------------------|----------------------------|--------------------------------------|----------------|------------------------|---------------------|-------------|----------------------|-------------------------|---------------------|----------------------|-------------------------|
|   | In-Discussion                        | Agreed Projec              | tions 🚮                              | Delivered Rev  | venue                  |                     |             |                      |                         |                     |                      |                         |
|   | Search for Offer                     | Search for                 | Date                                 | Sea            | arch for Vertica       | l                   | Search for  | Region               | Searc                   | ch for a Sales N    | lanage               | Statu: 🗸                |
|   |                                      |                            |                                      |                |                        |                     |             |                      |                         | + Add Proj          | ection               | Export                  |
|   |                                      |                            | Vortical 8                           |                | System                 |                     | Sales Reven | ue Projection        |                         | Deliv               | ery Revenue Proj     | ection                  |
|   | Offer Name                           | Source                     | Region                               | Exp. Live Date | Estimated<br>Potential | Conversions/<br>Day | Unit Cost   | Monthly<br>Potential | Remaining<br>This Month | Conversions/<br>Day | Monthly<br>Potential | Remaining<br>This Month |
|   | Adani CPR •<br>neha kumari<br>Submit | Direct<br>Offer Id Pending | CPA Web -<br>g International<br>APAC | 28-10-2023     | NA                     | 150                 | EUR 10.00   | EUR 46500.00         | EUR 6000.00             | 150                 | EUR 46500.00         | EUR 6000.00             |

**Step 9** – You can search the offer by Name or Offer id. Once submitted the Projection will be moved to **Agreed Projections**.

| ussion | Agreed Proj             | ections 🏫                               | Offer and Comment | × |                     |                      |            |
|--------|-------------------------|-----------------------------------------|-------------------|---|---------------------|----------------------|------------|
| er     | Search f                | or Date                                 | Offer             |   | arch for a Sales N  | Manage               | Sta        |
|        |                         |                                         | Adani CPR         | ~ | 🕂 Add Proj          | jection              | E          |
|        | Source                  | Vertical &                              | Comment           |   | Deliv               | ery Revenue Proj     | ectic      |
|        | oouroe                  | Region                                  | accepted          | • | Conversions/<br>Day | Monthly<br>Potential | Rei<br>Thi |
|        | Direct<br>Offer Id Penc | CPA Web -<br>ling International<br>APAC | Submit            |   | 150                 | EUR 46500.00         | EU         |
|        | Total                   |                                         |                   |   | 150                 | 46500.00             | 60         |

**Step 10** – In **agreed projections**, the offer status will be fetched from the In-house tracking platform.

Once the Offer status becomes "Active" the projection will be moved to "Delivered Revenue" tab.

| → C 🍵 partners.icubeswire.                   | <b>co</b> /offers/offerProjection/        |                                                              |                               |                              |           |                                | ଷ୍                   | B \$      | * 🗆 🌘     |
|----------------------------------------------|-------------------------------------------|--------------------------------------------------------------|-------------------------------|------------------------------|-----------|--------------------------------|----------------------|-----------|-----------|
| ) In-Discussion                              | Agreed Projections                        | M Delivered Re                                               | venue                         |                              |           |                                |                      |           |           |
| Search for Offer                             | Search for Date                           | Se                                                           | arch for Vertical             | Search for                   | Region    | Search for a Sales M           | √anag∈ Statu:        | ~         | Offer 🗸 🗸 |
|                                              |                                           |                                                              |                               |                              |           |                                | 🛃 Ехро               | rt Q      | Search    |
| Offer Name                                   | Vertical & Region                         | Exp. Live Date                                               | System Estimated<br>Potential | Projected<br>Conversions/Day | Unit Cost | Projected Monthly<br>Potential | Remaining This Month | Sta       | tus       |
| Adani CPR (#3088) •<br>Active<br>neha kumari | CPA Web -<br>International<br><b>APAC</b> | 28-10-2023<br>21 day(s) early from<br>the expected live date | EUR 279274.70                 | 150                          | EUR 10.00 | EUR 46500.00                   | EUR 6000.00          | Submitted |           |
| Total                                        |                                           | EUR                                                          | 279274.70                     | 150                          | 10.00     | 46500.00                       | 6000.00              |           |           |

**Step 11** – In Delivered Revenue, the revenue will be tracked from the data of conversions.

| → C 🌔 partners.icub                          | eswire.co/offers/offerProjection/ |                                                              |                               |                   |                 | ९ ៤ ☆ 🕈 🗖         | ſ |
|----------------------------------------------|-----------------------------------|--------------------------------------------------------------|-------------------------------|-------------------|-----------------|-------------------|---|
| In-Discussion                                | Agreed Projections                | vered Revenue                                                |                               |                   |                 |                   |   |
| Search for Offer                             | Search for Date                   | Search for Vertical                                          | Search for Region             | Search for        | a Sales Manage  | Offer Type        | ~ |
| Offer Name                                   | Vertical & Region                 | Live Date                                                    | System Estimated<br>Potential | Projected Revenue | Tracked Revenue | Difference/Day(%) |   |
| Adani CPR (#3088) •<br>Active<br>neha kumari | CPA Web - International<br>APAC   | 07-10-2023<br>21 day(s) early from the<br>expected live date | EUR 279274.70                 | EUR 46500.00      | EUR 0.00 as     | 0.00              |   |
|                                              | Total                             | EUR                                                          | 279274.70                     | 46500.00          | 0.00            |                   |   |

- In delivered revenue, the revenue is updated from the conversions of the in-house tracking platform.
- For online campaigns, we are fetching the revenue from the tracked conversions (Tracked from Pixels/Postbacks).
- For offline campaigns, we will fetch the revenue from the uploaded conversions. Every day the conversions should be uploaded by 10 AM for revenue to be calculated for the same day. If the conversions are uploaded after 10 AM the revenue will be added with the next day's revenue.